Netbay Internet - Windows networking: ipconfig guide

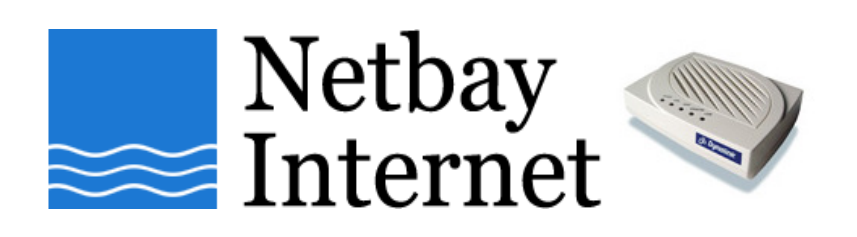

## Windows networking: ipconfig guide

- 1. Click on Start, go to Programs Accessories
- 2. Open up **Command Prompt**. You should see a window similar to the one below.

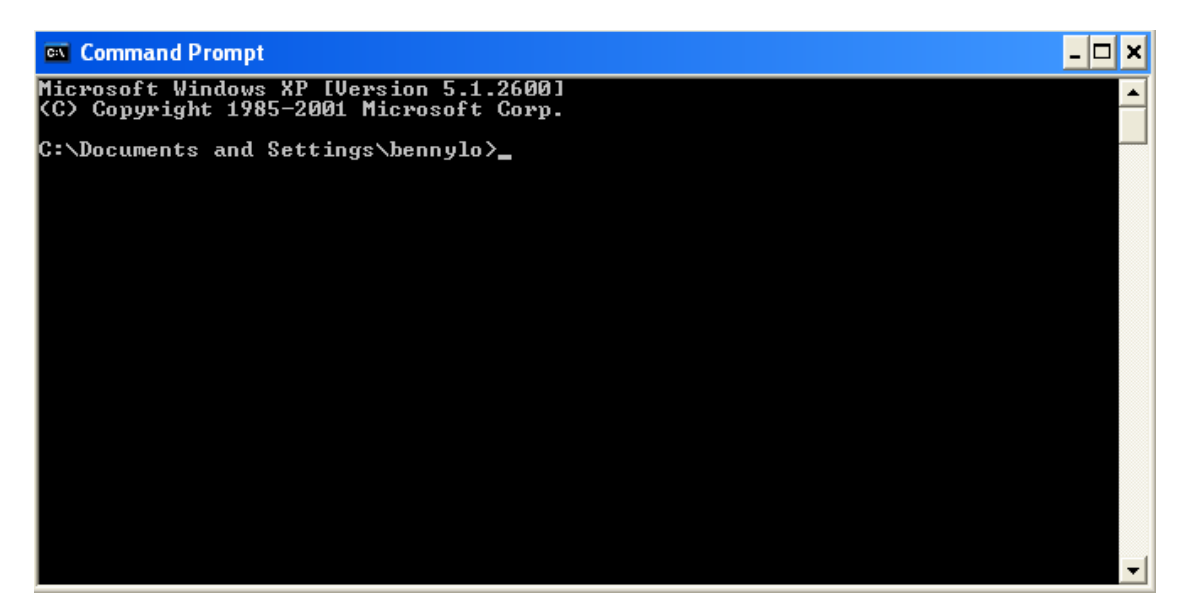

3. Type: **ipconfig** /all and hit the Enter key on your keyboard.

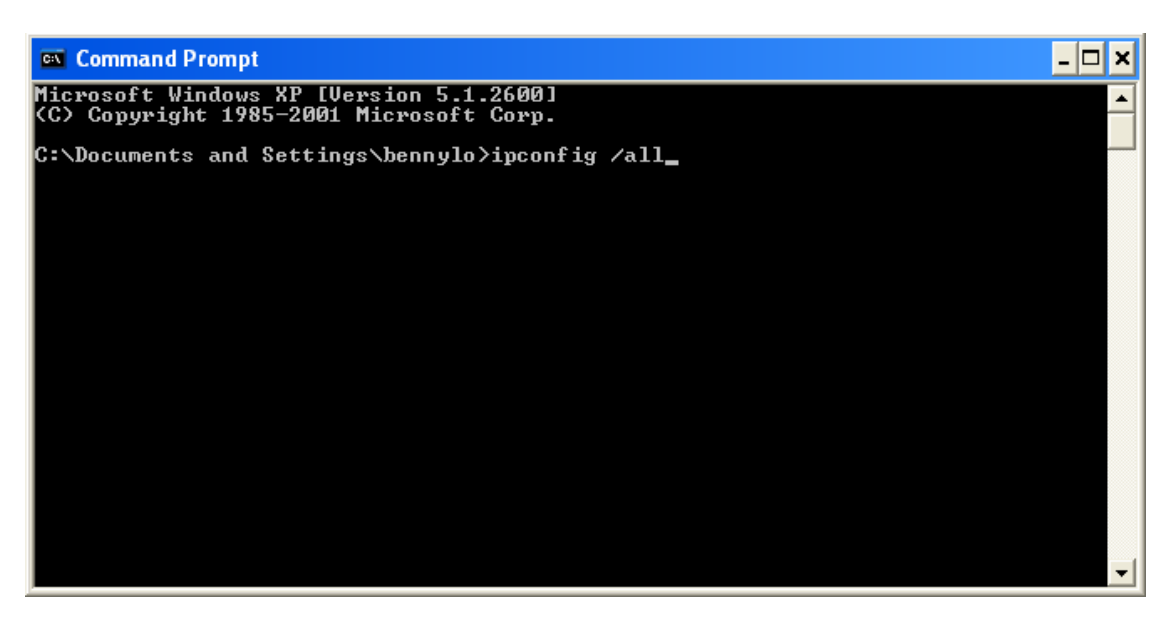

- 4. The information we need here are:
  - IP address
  - Default gateway
  - DNS server.

Copy down the above information, continue troubleshooting or contact our technical support with the results.

| 🔤 Command Prompt                                                                                                    | - 🗆 ×    |
|----------------------------------------------------------------------------------------------------|----------|
| C:\Documents and Settings\bennylo≻ipconfig ∕all                                                                                                    | <b>^</b> |
| Windows IP Configuration                                                                                                    |          |
| Host Name : ws105<br>Primary Dns Suffix : netbay.local<br>Node Type : Unknown<br>IP Routing Enabled : No<br>WINS Proxy Enabled : No<br>DNS Suffix Search List : netbay.local |          |
| Ethernet adapter Local Area Connection:                                                                                                    |          |
| Connection-specific DNS Suffix . :<br>Description 3Com EtherLink XL 10/100 PCI For<br>slate PC Management NIC (2006C-TY)                                                     | · Com    |
| Piete PC Management NIC (3C703C-187)   Physical Address.   Physical Address.   Dhcp Enabled.   IP Address.   Subnet Mask.   Subnet Mask.   Pfault Gateway   IP Servers       |          |
| C:\Decuments and Settings\bennuls\                                                                                                    |          |